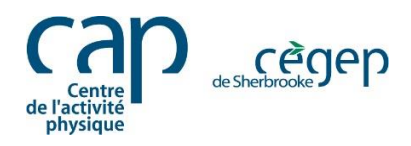

## **Guide d'inscription aux activités** Portail Mia - Centre de l'activité physique

# Voici un guide pour vous accompagner durant votre processus d'inscription sur notre portail MIA.

- 1. Rendez-vous sur le site Web du Centre de l'activité physique cegepsherbrooke.qc.ca/CAP.
- 2. Cliquez sur l'onglet **INSCRIPTION**. Vous pouvez également utiliser le lien suivant : <u>cegepsherbrooke.qc.ca/CAPINSCRIPTION</u>

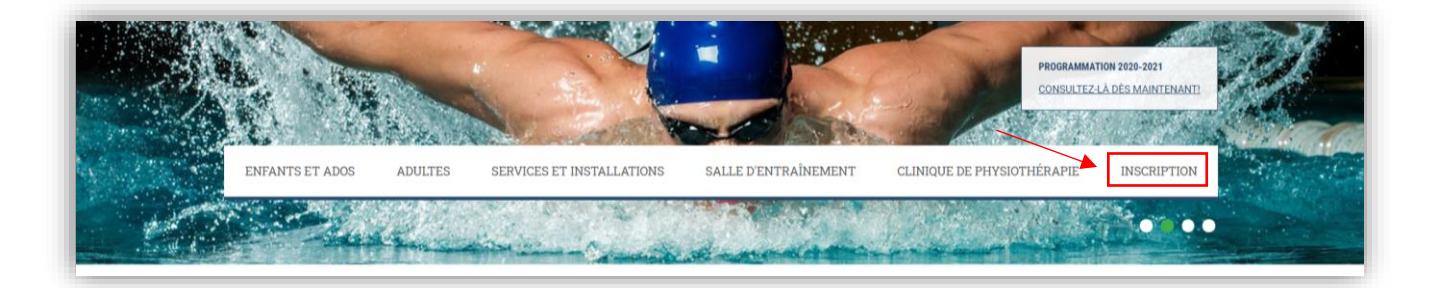

### **CRÉATION D'UN COMPTE**

3. Une fois sur la page d'accueil du portail d'inscription MIA, cliquez sur Fiche membre(s).

| Centre<br>de l'activité<br>physique             |                                  |                       |                            |                      |             | C.           | Ż       |
|-------------------------------------------------|----------------------------------|-----------------------|----------------------------|----------------------|-------------|--------------|---------|
| Activités                                       | ~                                | -                     |                            |                      |             |              |         |
| Abonnements activités<br>récréatives            | Accueil                          | Panier<br>d'activités | Confirmer<br>l'inscription | Fiche<br>membre(s)   | ←──         | Commentaires | Quitter |
| RÉSERVER MA PLACE AU BAIN LIBRE                 |                                  |                       |                            |                      |             |              |         |
| Activités pédagogiques (Cégep<br>de Sherbrooke) | RÉSE                             | RVER M                | A PLACE                    | AU BAIN              | LIBRE       |              |         |
| Département d'éducation physique                | Pour visualis                    | er l'information su   | une activité, app          | uyez sur son numéro. |             |              |         |
| Sauvetage et Formation                          | II vous sera a                   | alors possible d'ajo  | uter cette activité        | à votre panier.      |             |              |         |
| Sauvetage, secourisme et sécurité aquatique     | 1- BAI                           | NS LIBRES             | NATATION                   | LUNDI                |             |              |         |
| Vente en ligne - manuels de                     | and the second difference of the | No activité           | Horaire                    |                      | Personne-re | essource     |         |
| sauvetage                                       | and the second                   | 933451                | Activité cor               | nfirmée              | 10.00       |              |         |

- 4. Pour se connecter au système, entrez votre **adresse courriel** et votre **mot de passe**. Si vous avez déjà un dossier au CAP, il faut **utiliser le même courriel que celui inscrit à votre dossier**.
  - a. Pour une première utilisation, cliquez sur **Première utilisation** et suivre les étapes Importantes.

| d'activités                     | l'inscription                | membre(s)              | Commentances                        | Quitte |
|---------------------------------|------------------------------|------------------------|-------------------------------------|--------|
| Conney                          | tion au s                    | vstème                 |                                     |        |
| Pour poursuiv<br>et votre mot o | vre, vous devez<br>le passe. | vous connecter au sys  | tème avec votre adresse de courriel | _      |
| Si vous n'ave                   | z jamais utilisė             | le système, appuyez su | Il Première utilisation.            |        |
| Adresse de                      | courriel                     |                        |                                     |        |
| Mot de pass                     | e                            |                        |                                     |        |
|                                 |                              |                        | ✓ Se connecter                      |        |
|                                 |                              |                        |                                     |        |

 b. Vous avez oublié votre mot de passe? Cliquez sur Vous avez oublié votre mot de passe? Ensuite, entrez simplement votre adresse courriel dans la case appropriée. Un lien vous sera envoyé à partir duquel vous pourrez réinitialiser votre mot de passe.

#### **CRÉATION D'UN DOSSIER FAMILLE**

1. Sous l'onglet Fiche membre(s), ajoutez les prénoms et noms des membres de votre famille.

Si vous avez des enfants, une conjointe ou un conjoint, vous pouvez ajouter les membres de notre famille à votre dossier. La création du dossier famille s'avère très utile au moment des inscriptions, car elle permet de sélectionner des activités pour plusieurs personnes d'une même famille et d'effectuer le paiement de l'ensemble des frais en une seule transaction.

Note importante : Ouvrir un dossier « famille » est **obligatoire** lors de l'inscription à une activité d'un enfant âgé entre 0 et 16 ans.

 Pour ajouter un membre de votre famille à votre dossier, cliquez sur Ajouter un membre à la famille. Indiquez le prénom, le nom de famille, la date de naissance, le sexe (masculin ou féminin) et spécifiez le lien avec vous (conjoint, enfant ou autres), puis cliquez sur Ajouter ce membre.

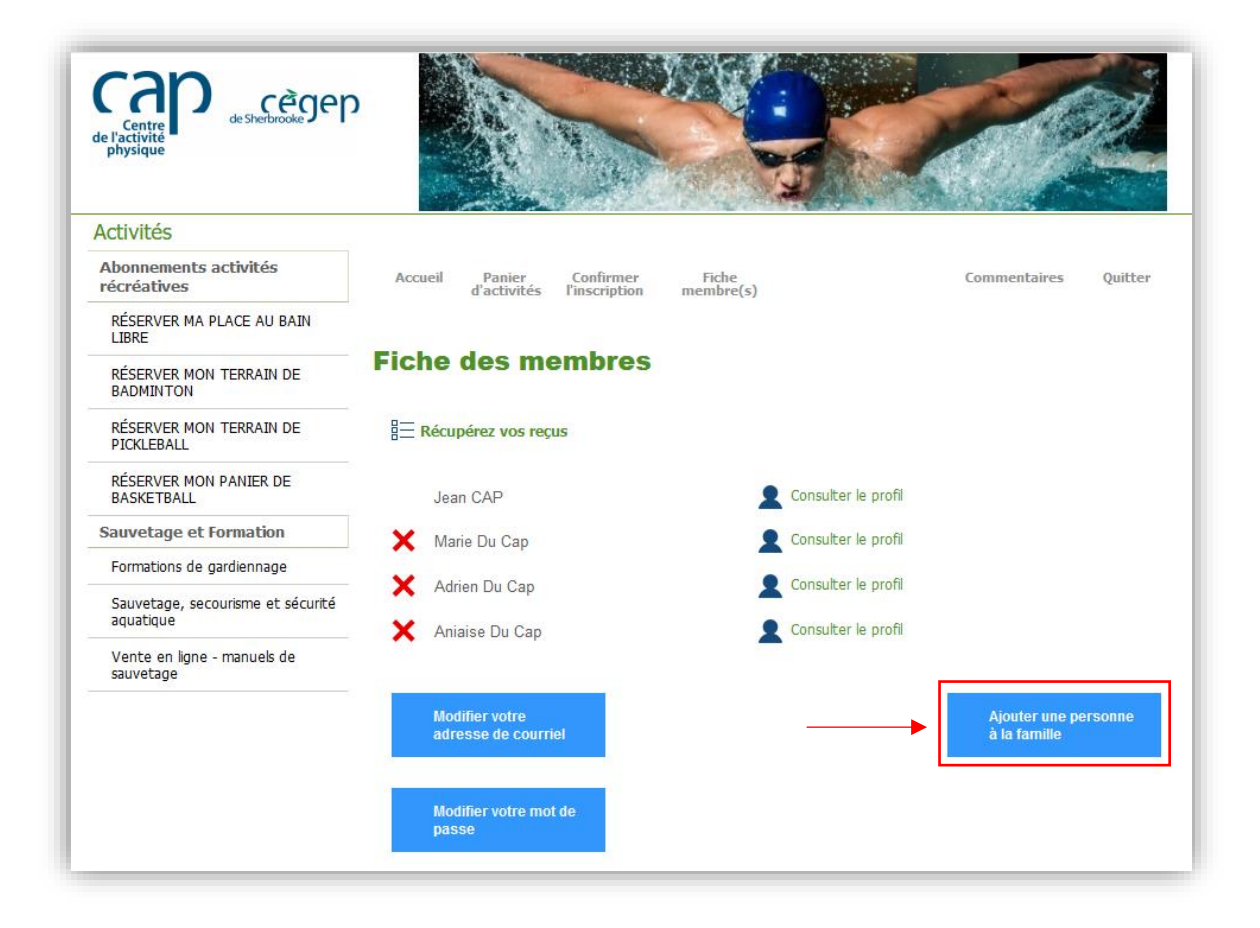

#### **INSCRIPTION À UNE ACTIVITÉ**

Une fois le dossier complété, procéder à l'inscription.

1. Sélectionnez une activité dans le menu de gauche et un groupe dans la colonne centrale.

| Centre<br>de l'activité<br>physique               |                               |                                              | N. S. S.                                                      |                      |                      |
|---------------------------------------------------|-------------------------------|----------------------------------------------|---------------------------------------------------------------|----------------------|----------------------|
| Activités<br>Abonnements activités<br>récréatives | Accueil                       | Panier<br>d'activités                        | Confirmer F<br>l'inscription mer                              | iche<br>nbre(s)      | Commentaires Quitter |
| RÉSERVER MA PLACE AU BAIN<br>LIBRE                |                               |                                              |                                                               |                      |                      |
| RÉSERVER MON TERRAIN DE<br>BADMINTON              | RESE                          | RVER                                         | ION TERRA                                                     | IN DE BA             | DMINTON              |
| RÉSERVER MON TERRAIN DE<br>PICKLEBALL             | Pour visualis<br>Il vous sera | er l'information sur<br>alors possible d'ajo | une activité, appuyez sur s<br>uter cette activité à votre pa | on numéro.<br>anier. |                      |
| RÉSERVER MON PANIER DE<br>BASKETBALL              | 3 - BA                        | DMINTON L                                    | IBRE MERCREDI                                                 |                      |                      |
| Sauvetage et Formation                            | 10                            | No activité                                  | Horaire                                                       |                      | Personne-ressource   |
| Formations de gardiennage                         | 0                             | <u>932993</u>                                | Activité confirmée<br>16 déc 2020                             | Mer 13:00 à 14:25    |                      |
| Sauvetage, secourisme et sécurité<br>aquatique    |                               | <u>932994</u>                                | Activité confirmée<br>16 déc 2020                             | Mer 14:30 à 15:55    |                      |
| Vente en ligne - manuels de<br>sauvetage          |                               | <u>932995</u>                                | Activité confirmée<br>16 déc 2020                             | Mer 16:00 à 17:25    |                      |
|                                                   |                               | <u>932996</u>                                | Activité confirmée<br>16 déc 2020                             | Mer 17:30 à 18:55    |                      |
|                                                   |                               | <u>932997</u>                                | Activité confirmée<br>16 déc 2020                             | Mer 19:00 à 20:25    |                      |
|                                                   |                               | <u>932998</u>                                | Activité confirmée<br>COMPLET                                 | Mer 20:30 à 21:55    |                      |
|                                                   | 4 - BA                        | DMINTON LI                                   | IBRE JEUDI                                                    |                      |                      |
|                                                   | 1.                            | No activité                                  | Horaire                                                       |                      | Personne-ressource   |
|                                                   | No.                           | <u>932999</u>                                | Activité confirmée<br>17 déc 2020                             | Jeu 10:00 à 11:25    |                      |
|                                                   |                               | <u>933000</u>                                | Activité confirmée<br>17 déc 2020                             | Jeu 11:30 à 12:55    |                      |

2. Une fois dans le groupe sélectionné, ajoutez l'activité à votre panier.

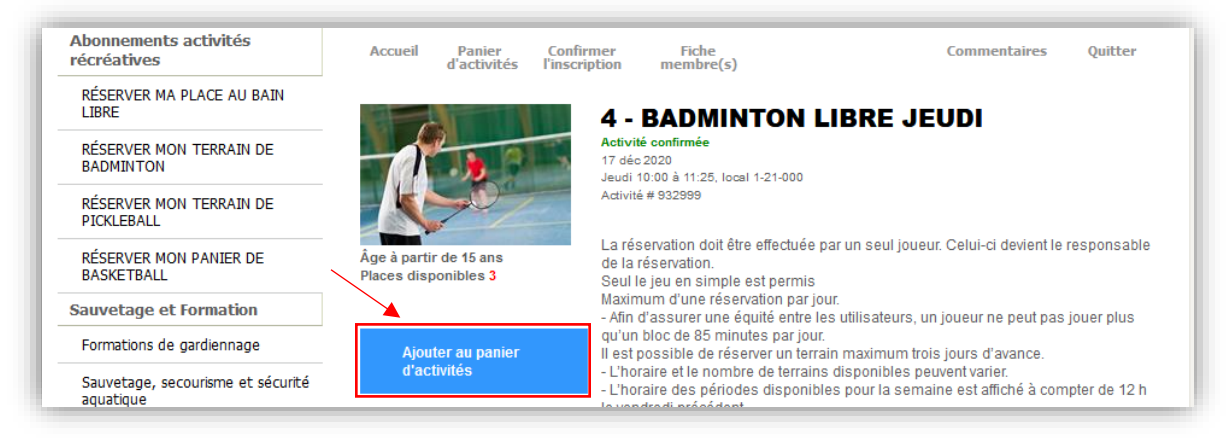

3. Au besoin, sélectionnez le membre de la famille à qui s'adresse l'activité et cliquez sur **Continuer**.

|         |                       | A COL                                            |                                                                                                    | R          | ØŻ.        |
|---------|-----------------------|--------------------------------------------------|----------------------------------------------------------------------------------------------------|------------|------------|
| Accueil | Panier<br>d'activités | Confirmer<br>l'inscription                       | Fiche<br>membre(s)                                                                                  | Commentair | es Quitter |
| ljout   | d'une a               | À qui s'a<br>Jean C<br>Marie<br>Adrien<br>Aniais | au panier<br>dresse cette activité?<br>AP<br>Du Cap<br>Du Cap<br>e Du Cap<br>Ajouter une personne à | la famille |            |
|         | Retour                |                                                  |                                                                                                    | Continu    | er 🖌       |

 Une fois l'activité ajoutée au Panier d'activités vous pouvez poursuivre votre exploration et choisir d'autres activités ou finaliser la transaction en cliquant sur Confirmer l'inscription et passer à la caisse.

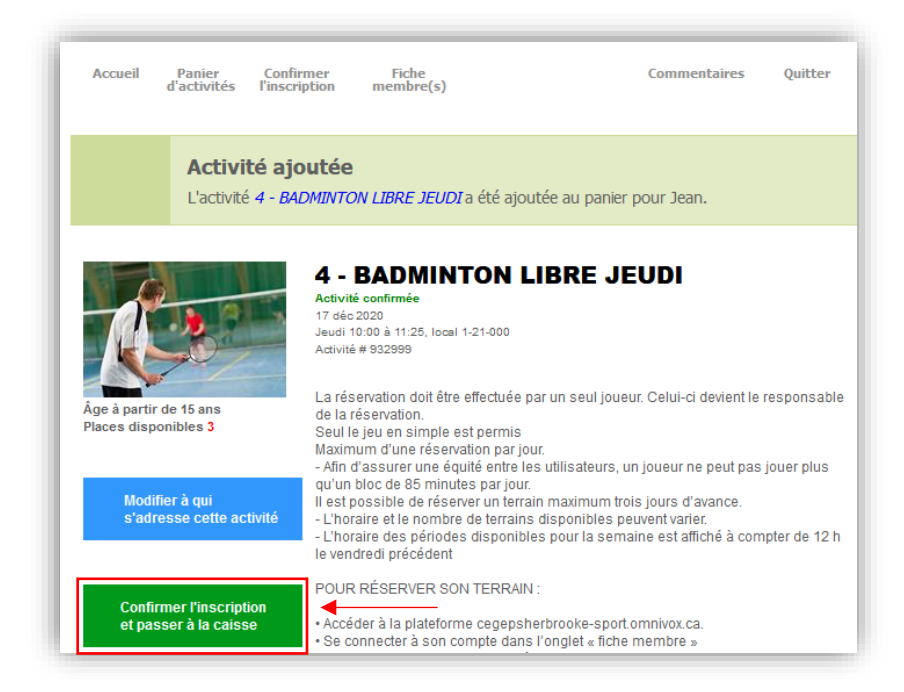

5. À cette étape, vous pouvez visualiser l'ensemble des activités que vous avez sélectionnées. Vous pouvez cliquer sur **Modifier l'inscription** ou **Confirmer** pour poursuivre l'inscription.

| Accueil Panier Confirmer<br>d'activités l'inscriptior            | Fiche<br>membre(s)                      | Commentaires Quitter    |
|------------------------------------------------------------------|-----------------------------------------|-------------------------|
| Confirmation de l'i                                              | nscription                              |                         |
| Voici la liste des activités qui se                              | trouvent dans votre panier.             |                         |
| Pour confirmer l'inscription des r<br>Continuer.                 | nembres de votre famille aux activités  | ci-dessous, appuyez sur |
| Si vous avez des modifications à<br>l'inscription.               | à apporter aux inscriptions ci-dessous, | appuyez sur Modifier    |
| Activité                                                         | Horaire                                 | Membre à inscrire       |
| 4 - BADMINTON LIBRE JEUDI<br>No d'activité 932999<br>17 déc 2020 | Jeu 10:00 à 11:25 local 1-21-000        | Jean                    |
| Modifier l'inscription                                           |                                         | Continuer               |

6. Un fois la liste des activités confirmées, validez vos coordonnées, puis cliquez sur **Continuer**.

| Activités                                     | A                                          |                                           |                                                 |                    |                      |         |
|-----------------------------------------------|--------------------------------------------|-------------------------------------------|-------------------------------------------------|--------------------|----------------------|---------|
| Sauvetage et Formation                        | Accuel Panier                              | Confirmer                                 | Eche                                            |                    | Commentaires         | Quitter |
| Sauvetage, secourisme et sécurté<br>aquatique | d'activités                                | Finscription                              | membre(s)                                       |                    | Commission Cr        | Anner   |
|                                               | Confirmation                               | de l'ins                                  | cription                                        |                    |                      |         |
|                                               | Veuillez compléter                         | et/ou confirmer                           | les informations suivante                       | s                  |                      |         |
|                                               | Prénom                                     |                                           | Jean                                            |                    |                      |         |
|                                               | Nom de familie                             |                                           | Du Cap                                          |                    |                      |         |
|                                               | Date de naissand                           | 9                                         | 5 mai 1955                                      |                    |                      |         |
|                                               | Sexe                                       |                                           | Masculin                                        |                    |                      |         |
|                                               | Téléphone Maiso                            | on ~                                      | (819 ) 564 - 63                                 | 50 poste           | Interurbain          |         |
|                                               | Téléphone Burea                            | au 🕤                                      | ())                                             | poste              | Interurbain          |         |
|                                               | Téléphone Cellul                           | aire 🗡                                    | ())-[                                           | poste              | Interurbain          |         |
|                                               |                                            |                                           | Basculer en saisie                              | manuelle           |                      |         |
|                                               | Pays                                       | Canada                                    |                                                 |                    |                      |         |
|                                               | Code postal                                | J1E 4K1<br>Code postal in<br>Recherchezie | connu?<br>via Postes Canada                     |                    |                      |         |
|                                               | Numéro civique                             | 455                                       | Appartement                                     |                    |                      |         |
|                                               | Rue                                        |                                           |                                                 |                    |                      |         |
|                                               | Ville                                      |                                           |                                                 |                    |                      |         |
|                                               | Province                                   |                                           |                                                 |                    |                      |         |
|                                               | De quelle façon av                         | vez-vous enten                            | du parler du service? 🛛 🖪 🛛                     | uche à oreille     |                      | ~       |
|                                               | Je désire recevoir<br>Centre de l'activité | la programmat<br>è physique - Cé          | ion ou des offres par cour<br>gep de Sherbrooke | riel de la part d  | u. Ou                | i ~     |
|                                               | ATTENTION: Si vous é                       | ites un étudiant du l                     | Cègep de Sherbrooke, vous dev                   | sz également faire | le changement de vos |         |
|                                               | mandhamine and Ormi                        | MOX.                                      |                                                 |                    |                      |         |

7. Une somme d'argent doit être créditée de votre compte? Ce montant est automatiquement déduit de vos frais d'inscription au moment du paiement. Si le tout est conforme, cliquez sur **Continuer**.

| Description Membre Avant taxes TPS TVQ Total   1. MASQUE DE POCHE<br>Groupe 932099<br>15 jun 2020 au 30 jun 2021 Jean 17.40 \$ 0.87 \$ 1.73 \$ 20.00 \$<br>17.40 \$ 0.87 \$ 1.73 \$ 20.00 \$<br>17.40 \$ 0.87 \$ 1.73 \$ 20.00 \$<br>17.40 \$ 0.87 \$ 1.73 \$ 20.00 \$<br>10.00 \$                                                                                                    |       |                                                                      |                                                                           |                                                                                                    |
|----------------------------------------------------------------------------------------------------|-------|----------------------------------------------------------------------|---------------------------------------------------------------------------|----------------------------------------------------------------------------------------------------|
| Les activités choisies vous ont été réservées pour une période de 5 minutes. Vous devez maintenant vérifier si la facture ci-dessous est conforme et appuyer sur Continuer afin de passer au formulaire de paiement.   Description Membre Avant taxes TPS TVQ Total   1. MASQUE DE POCHE Groupe 932099 Jean 17.40 \$ 0.87 \$ 1.73 \$ 20.00 \$ 17.40 \$ 0.87 \$ 1.73 \$ 20.00 \$   15 jun 2020 au 30 jun 2021 Total facturé 17.40 \$ 0.87 \$ 1.73 \$ 20.00 \$ -10.00 \$ |       |                                                                      | scription                                                                 | onfirmation de l'ins                                                                                     |
| DescriptionMembreAvant taxesTPSTVQTotal1. MASQUE DE POCHE<br>Groupe 932099<br>15 jun 2020 au 30 jun 2021Jean17.40 \$ 0.87 \$ 1.73 \$ 20.00 \$Total facturé<br>Note de crédit présente au dossier<br>Montant à payer17.40 \$ 0.87 \$ 1.73 \$ 20.00 \$-10.00 \$                                                                                                    | 3     | e période de 5 minutes. Vous<br>rme et appuyer sur Continuer afin de | o <b>nt été réservées pour un</b><br>facture ci-dessous est confo<br>ent. | Les activités choisies vous on<br>devez maintenant vérifier si la fac<br>passer au formulaire de paiemer |
| 1. MASQUE DE POCHE Jean 17.40 \$ 0.87 \$ 1.73 \$ 20.00 \$   Groupe 932099 15 jun 2020 au 30 jun 2021 Total facturé   Total facturé 17.40 \$ 0.87 \$ 1.73 \$ 20.00 \$   Note de crédit présente au dossier -10.00 \$   Montant à payer 10.00 \$                                                                                                    | I     | Avant taxes TPS TVQ Total                                            | Membre                                                                    | Description                                                                                              |
| Total facturé17.40 \$ 0.87 \$ 1.73 \$ 20.00 \$Note de crédit présente au dossier-10.00 \$Montant à payer10.00 \$                                                                                                    |       | 17.40 \$ 0.87 \$ 1.73 \$ 20.00 \$                                    | Jean                                                                      | 1. MASQUE DE POCHE<br>Groupe 932099<br>15 jun 2020 au 30 jun 2021                                        |
| Note de crédit présente au dossier -10.00 \$<br>Montant à payer 10.00 \$                                                                                                    |       | 17.40 \$ 0.87 \$ 1.73 \$ <b>20.00 \$</b>                             | Total facturé                                                             |                                                                                                    |
|                                                                                                    | )<br> | -10.00 \$<br>10.00 \$                                                | édit présente au dossier<br>Montant à payer                               | Note de créd                                                                                             |
| Montant total à payer 10.00 \$                                                                                                    |       |                                                                      | er 10.00 \$                                                               | Montant total à paye                                                                                     |
| Montant total à payer 10.00 \$                                                                                                    | i     | 10.00 \$                                                             | Montant à payer<br>er 10.00 \$                                            | Montant total à paye                                                                                     |

8. Procédez au paiement. Tous les modes de paiement possibles sont indiqués dans cette fenêtre.

| Accueil Panier<br>d'activités Confirmer<br>l'inscription | Fiche Commentaires Quitter                   |
|----------------------------------------------------------|----------------------------------------------|
| Pa                                                       | iement sécurisé                              |
| Montant du paiement                                      | 12.00\$                                      |
| Titulaire de la carte                                    | Nom apparaissant sur la carte                |
| Numéro de carte                                          | 9999 9999 9999 9999                          |
| Date d'expiration                                        | ~ ~                                          |
| Code CVC<br>3 chiffres situés à l'endos de la carte      | 999 ⑦                                        |
| \$                                                       | Effectuer le paiement                        |
|                                                          | Méthodes de paiement acceptée<br>Carte DÉBIT |

#### **HISTORIQUE ET RELEVÉS D'INSCRIPTION**

Vous pouvez télécharger vos relevés d'inscription directement dans votre fiche membre sous le lien **Récupérez vos reçus**.

Cliquez d'abord sur votre Fiche membre(s), puis sur Récupérer vos reçus.

| Activites                                     | N                                                                                                    |                     |                                                                                                    |
|-----------------------------------------------|----------------------------------------------------------------------------------------------------|---------------------|----------------------------------------------------------------------------------------------------|
| Sauvetage et Formation                        | Accuell Panier Confirmer                                                                                        | Fiche Cor           | mmentaires Quitter                                                                                              |
| Sauvetage, secourisme et sécurté<br>aquatique | d'activités l'inscription                                                                                       | membre(s)           |                                                                                                    |
|                                               | Fiche des membres                                                                                               |                     |                                                                                                    |
|                                               | FIGHT WES MEMORY                                                                                                |                     |                                                                                                    |
|                                               | B Récupérez vos reçus                                                                                           |                     |                                                                                                    |
|                                               |                                                                                                    |                     |                                                                                                    |
|                                               | Jean Du Cap                                                                                                    | Consulter le profi  |                                                                                                    |
|                                               | 🗙 Marie Du Cap                                                                                                  | Consulter le profi  |                                                                                                    |
|                                               | 🗙 Adrien Du Cap                                                                                                 | Consulter le profi  |                                                                                                    |
|                                               | X Aniaise Du Can                                                                                                | Consulter le profil |                                                                                                    |
|                                               |                                                                                                    |                     |                                                                                                    |
|                                               |                                                                                                    |                     |                                                                                                    |
|                                               | the second second second second second second second second second second second second second second second se |                     | Contraction of the second second second second second second second second second second second second second s |

#### **INFORMATIONS**

Centre de l'activité physique (CAP) Par téléphone : 819 564-6360 En personne : 355, rue du Cégep, Sherbrooke, pavillon 1 Horaire : de 7 h 30 à 22 h, du lundi au vendredi, et de 7 h 30 à 17 h, les samedis et dimanches